## Den Schulkalender in der Kalender-App auf dem iPad anzeigen

Achtung - die Beschreibung auf iServ stimmt nicht! Man muss jeden Kalender einzeln synchronisieren. Die Adresse jedes einzelnen Kalenders findet man im iServ-Kalender in den Einstellungen oben rechts, hier auf "Kalender verwalten". In der Liste der Kalender ist ganz rechts die Spalte "Adresse", hier jeweils auf das Icon klicken, dann wird die Adresse angezeigt. Auf dem iPad Einstellungen  $\rightarrow$  Kalender  $\rightarrow$  Accounts  $\rightarrow$  Account hinzufügen  $\rightarrow$  Andere  $\rightarrow$  CalDAV-Account hinzufügen

Server: hier trägt man die konkrete Adresse des jeweiligen Kalenders ein
(s.o., \*\*Der Server hat ein Minus statt des Punktes!\*\*), z.B.
\* öffentlicher Kalender
https://gymnasium-ditzingen.de/caldav/+public/calendar
\* Kalender der 10a
https://gymnasium-ditzingen.de/caldav/klasse.//10a///calendar
\* persönlicher Kalender
https://gymnasium-ditzingen.de/caldav///vorname.nachname///home

Benutzername vorname.nachname wie in iServ Kennwort das IServ-Kennwort Beschreibung Beliebig, z.B. GGD Öffentlich

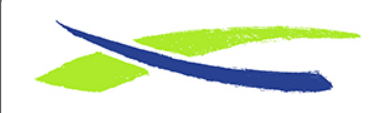

Link:

Gymnasium in der Glemsaue https://digiwiki.gymnasium-ditzingen.de/

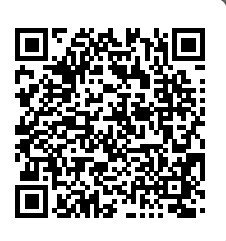

https://digiwiki.gymnasium-ditzingen.de/ipad/kalender\_synchronisieren Stand: 31.08.2023 16:52